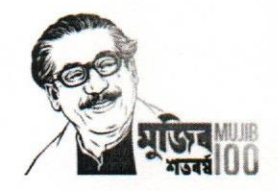

গণপ্রজাতন্ত্রী বাংলাদেশ সরকার মাধ্যমিক ও উচ্চ শিক্ষা অধিদপ্তর বাংলাদেশ, ঢাকা। <u>www.dshe.gov.bd</u>

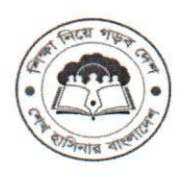

তারিখঃ ৩১/০৮/২০২০

স্মারক নম্বরঃ ৩৭.০২.০০০০.১০৪.১৯.০০৭.২০১৬/৭৪৮

বিজ্ঞপ্তি

বদলি/পদায়ন নীতিমালা-২০২০ এর আলোকে বি.সি.এস. (সাধারণ শিক্ষা) ক্যাডারের সহকারী অধ্যাপক/প্রভাষক পর্যায়ের আগ্রহী কর্মকর্তাগণের মধ্য হতে দরখাস্ত আহবান করা যাচ্ছে। আবেদনকারীগণ ০১.০৯.২০২০ হতে ১৫.০৯.২০২০ তারিখের মধ্যে মাধ্যমিক ও উচ্চ শিক্ষা অধিদপ্তরের ওয়েবসাইটের (<u>www.dshe.gov.bd</u>) সংশ্লিষ্ট লিংক ব্যবহার করে নির্ধারিত ফরম পূরণ পূর্বক আবেদন করবেন। এ বিষয়ে কোনো হার্ডকপি গ্রহণযোগ্য হবে না।

০২। আবেদনকারী কর্মকর্তাগণের পিডিএস হালনাগাদ থাকতে হবে।

০৩। সহকারী অধ্যাপক/প্রভাষক এর পদায়নের বিষয়ে যথাযথ কর্তৃপক্ষের সিদ্ধান্তই চূড়ান্ত।

প্রফেসর ড. শাহ মোঃ আর্মির আলী উপ-পরিচালক (কলেজ-১) ফোনঃ ৯৫৫৮৫০৫

সদয় অবগতি ও প্রয়োজনীয় কার্যার্থে অনুলিপি প্রেরণ করা হলো-(জ্যেষ্ঠতার ক্রমানুসারে নয়)।

১। চেয়ারম্যান, এনসিটিবি/এনটিআরসিএ/শিক্ষা বোর্ড (সকল);

২। মহাপরিচালক ( নায়েম/প্রাথমিক শিক্ষা অধিদপ্তর);

৩। প্রকল্প পরিচালক (সকল);

৪। পরিচালক (ব্যানবেইজ/কলেজ ও প্রশাসন/মাধ্যমিক/পরিকল্পনা ও উন্নয়ন/প্রশিক্ষণ/মনিটরিং এন্ড ইভ্যালুয়েশন);

৫। সচিব, বাংলাদেশ ইউনেস্কো জাতীয় কমিশন, পলাশী, নীলক্ষেত, ঢাকা;

৬। অধ্যক্ষ (সকল), -----

৭। সহকারী পরিচালক (কলেজ-১/২/৪) অত্র অধিদপ্তর ;

৮। সিস্টেম এনালিষ্ট, ইএমআইএস সেল, মাধ্যমিক ও উচ্চ শিক্ষা অধিদপ্তর, বাংলাদেশ, ঢাকা;

৯। মহাপরিচালক মহোদয়ের ব্যক্তিগত সহকারী, মাধ্যমিক ও উচ্চ শিক্ষা অধিদপ্তর, বাংলাদেশ, ঢাকা ; ১০। সংরক্ষণ নথি ;

### প্রভাষক/ সহকারী অধ্যাপক পদে বদলির আবেদন প্রক্রিয়া:

### ১ লগইন প্রক্রিয়া:

Education Management Information System (EMIS) একটি web based সফটওয়্যার। ইন্টারনেট সংযোগ যুক্ত যেকোন ডিভাইস (কম্পিউটার, ল্যাপটপ, ট্যাব, মোবাইল ইত্যাদি) থেকে URL(<u>http://emis.gov.bd/EMIS/</u>) প্রদান করে Enter বাটন-এ চাপ দিলে সফটওয়্যারটির হোম পেইজ দেখতে পাবেন।

| EDUCATION MAN<br>Directorate of Secon<br>Government of the I | IAGEMENT INFORMATION SYSTEM (EMIS)<br>dary and Higher Education<br>People's Republic of Bangladesh |                                                                        |                                                                 |
|--------------------------------------------------------------|----------------------------------------------------------------------------------------------------|------------------------------------------------------------------------|-----------------------------------------------------------------|
|                                                              | Public                                                                                             |                                                                        | 🛔 Register 🖷 Login                                              |
| EDUC<br>HRM<br>Human Resource Management<br>Registration     | ATION MANAGEMENT                                                                                   | INFORMATION SYSTE<br>MPO<br>Online application and payment<br>process. | EM (EMIS)<br>TMIS<br>Training Management Information<br>System. |
| PBM<br>Performance Based Management                          | IMES<br>Integrated Monitoring and<br>Evaluation System.                                            | ASM<br>Academic Supervision System<br>Module.                          | TCS<br>Teacher Competency Standard.                             |
|                                                              | MCS<br>Message Communication System.                                                               | DAS<br>Document Archiving System.                                      |                                                                 |

চিত্র ১.১: হোম পেইজ

### ১.১ লগইন

Integrated Education Management Information System (EMIS) সিস্টেমে প্রবেশের জন্য উপরের ডানদিকের Login (<sup>➡LogIn</sup>) লিংক-এ ক্লিক করলেLogin পেইজ দেখতে পাবেন।

| 1          |                          | 1            |
|------------|--------------------------|--------------|
| Welcom     | e to EMIS single sign-on |              |
| * Password |                          | Sign In      |
|            | > Forg                   | ot password? |

চিত্র ১.১.১: লগইন পেইজ

আপনার আইডি এবং পাসওয়ার্ড প্রদান করবেন। অতঃপর<sup>sign In</sup> বাটন-এ ক্লিক করলে আইডি এবং পাসওয়ার্ড সঠিক হলে আপনি সফলভাবে Login করতে পারবেন এবং সিস্টেমের ড্যাশবোর্ড দেখতে পাবেন।

# ১.২ মডিউল ড্যাশবোর্ড

| 1                                 | ſ                                                                 | රූ 💄 ctg_104417 🛭 📽      |
|-----------------------------------|-------------------------------------------------------------------|--------------------------|
|                                   | MODULES<br>choose the appropriate module to get its functionality |                          |
| HRM<br>Human Resources Management | IMS Institute Management System                                   | MPO<br>Monthly Pay Order |
| PBM Performance Based Management  | IMES<br>Integrated Monitoring and Evaluation System               |                          |
|                                   |                                                                   |                          |
|                                   |                                                                   |                          |

চিত্র ১.১.২: ড্যাশবোর্ড

Human Resources Management System (HRM) মডিউলে প্রবেশের জন্য মডিউলের (চিত্রে চিহ্নিত) নামে ক্লিক করলে উক্ত মডিউলের ড্যাশবোর্ড দেখতে পাবেন।

Login করার পর Control Panel সম্বলিত ড্যাশবোর্ড দেখতে পাবেন।

| EDUCATION MANAG                                                                  | EMENT INFORMATION SYSTEM (EMIS)<br>y and Higher Education (DSHE) | 🍳 GOVT. TITUMIR COLLEGE স্থাপিত : ০৭-০৫-১৯৬৮ | Bangla (Bangladesh)<br>GeLogout | 📥 0000080¢ 🛱 |
|----------------------------------------------------------------------------------|------------------------------------------------------------------|----------------------------------------------|---------------------------------|--------------|
| चतूञकांत Q                                                                       |                                                                  | CONTROL PAN                                  | EL                              |              |
| HRM     Dashboard     Employee/Teacher Info. <                                   | পিডিএস                                                           | পিডিএস রিপোর্ট                               | ছাড়পত্র                        | 0            |
| ♥ Transfer Application 〈<br>會 Release Letter<br>■ Joining Letter<br>실패 Reports 〈 | যোগদান                                                           | বদলির আবেদন                                  | Ø                               |              |
|                                                                                  |                                                                  |                                              |                                 |              |

চিত্র ১.১.৩:HRMS ড্যাশবোর্ড (শিক্ষক/কর্মকর্তা লগইন)

বামপাশের Menu থেকে বিভিন্ন পেইজ browse করা যাবে। মডিউল ড্যাশবোর্ড থেকে সিস্টেম ড্যাশবোর্ডে যাওয়ার জন্য উপরের বামপাশে 'Education Management Information System' লিংক-এ ক্লিক করলে আপনি আবার সিস্টেম ড্যাশবোর্ড দেখতে পাবেন।

### ১.৩ লগ আউট

EMIS থেকে বের হতে 'Logout' করবেন। এজন্য উপরের ডানদিকে 'Logout' লিংক-এ ক্লিক করবেন।

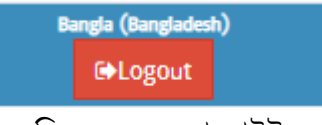

চিত্র ১.৩.১: লগ আউট

## ২. বদলির আবেদন প্রক্রিয়া

আবেদন করার জন্য প্রথমেই মাউশি আইডি (৮ ডিজিট) ও পাসওয়ার্ড ব্যবহার করে EMIS এ Login করে HRM মডিউলে প্রবেশ করবেন।

|        |   | CONTROL PANEL  |      |      |   |
|--------|---|----------------|------|------|---|
| পিডিএস | C | পিডিএস রিপোর্ট | ছাড় | পত্র | 0 |
| যোগদান | Đ | বদলির আবেদন    | Ø    |      |   |

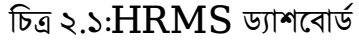

উপরে প্রদর্শিত ড্যাশবোর্ডে 'বদলির আবেদন' শীর্ষক লিংক-এ ক্লিক করলে নতুন একটি পেইজ দেখতে পাবেন। নতুন

আবেদন করার জন্য 🖶 বদলির আবেদন বাটন-এ ক্লিক করুন।

🕨 একটি নতুন পেইজ দেখতে পাবেন।

> পেইজের প্রথমেই আপনার পিডিএস এ প্রদত্ত সকল তথ্যাবলি দেখতে পাবেন।

| <ul> <li>বদলির আবেদন</li> <li>গাবমিট</li> <li>শ্রার্বার্মিট</li> </ul> |                      |   |                          |                                  |   |  |
|------------------------------------------------------------------------|----------------------|---|--------------------------|----------------------------------|---|--|
| কর্মস্থলের ধরন                                                         | College - কলেজ       |   | বর্তমান প্রতিষ্ঠানের নাম | মাদারীপুর সরকারি কলেজ, মাদারীপুর |   |  |
| আইডি                                                                   | <u> </u>             |   | আবেদনকারীর নাম           | সাহিদা তামান্না                  |   |  |
| জন্মতারিখ                                                              | ৩০-১২-১৯৯০           |   | বিষয়                    | GEOGRAPHY - ভূগোল                | v |  |
| মূল পদৰি                                                               | LECTURER - প্রভাষক   | * | নিয়োগের ধরন             | পিএসসি/বিসিএস (সাধারণ শিক্ষা)    | ٣ |  |
| বর্তমান প্রতিষ্ঠানে যোগদানের<br>তারিখ                                  | 90-00-2022           |   | মোৰাইল নম্বর             | 2844006969                       |   |  |
| ই-মেইল                                                                 | stamannaരo@gmail.com |   | নিজ জেলা                 | BRAHMANBARIA - ব্রাক্ষণবাড়িয়া  | ٣ |  |
| পদের ধরন                                                               | সাধারণ               | * | ৰৰ্তমান পদৰি             | LECTURER - প্রতাষক               | v |  |
| বিসিএস ব্যাচ                                                           | ୦୯th                 | * | মেধাক্রম                 | ۴                                |   |  |
| স্মারক নম্বর                                                           | 1                    |   |                          |                                  |   |  |

চিত্র ২.২: বদলির আবেদন (প্রথম অংশ)

মে কলেজে বদলি হতে চান সে তথ্য প্রদানের জন্য একটি পপ-আপ পেইজ দেখতে পাবেন।

| যোগ করুন                                                                                        |                                                                           |                               |                         |                                        |                                |                             |
|-------------------------------------------------------------------------------------------------|---------------------------------------------------------------------------|-------------------------------|-------------------------|----------------------------------------|--------------------------------|-----------------------------|
| কর্মস্থলের ধরন                                                                                  | ধরন College - কলেজ                                                        |                               | প্রতিষ্ঠান              | ১০৮১৬৩ - আজিমপুর সরকারি গার্লস কলেজ, ঢ |                                | দ, ঢাকা ×                   |
| পদের ধরন                                                                                        | সাধারণ                                                                    | * *                           | যে পদে বদলি হতে ইচ্ছুক  | LECTURER - প্রভাষক                     |                                | ×                           |
| নির্বাচিত?                                                                                      | Π                                                                         |                               |                         |                                        |                                |                             |
| গ্রধানে বদলি চলে ইচ্চক সংশি                                                                     | ষ্ট পতিষ্ঠানে কর্মবসন্দের                                                 | সম্পান                        |                         |                                        |                                |                             |
| <mark>যখানে বদলি হতে ইচ্ছুক সংশ্লি</mark><br>আবেদনকৃত কর্মস্থল/                                 | ষ্ট প্রতিষ্ঠানে কর্মরতদের<br>#                                            | সংখ্যা<br>পদবি                | 1                       | वेषग्र                                 | পদ সংখ্যা কর্মর                | ত পদ                        |
| া <mark>খানে ৰদলি হতে ইচ্ছুক সংশ্লি</mark><br>আবেদনকৃত কর্মস্থল/<br>প্রতিষ্ঠানের বিস্তারিত তথ্য | ষ্ট <mark>প্ৰতিষ্ঠানে কৰ্মন্নতদেন্ন</mark><br>#<br>১ প্ৰভাষক              | <mark>সংখ্যা</mark><br>পদবি   | ভূগোল                   | वेषग्र                                 | পদ সংখ্যা কর্মর<br>১           | ত পদ<br>১                   |
| াধানে বদলি হতে ইচ্ছুক সংশ্লি<br>আবেদনকৃত কর্মহুল/<br>প্রতিষ্ঠানের বিস্তারিত তথ্য                | ট প্রতিষ্ঠানে কর্মরতদের<br>#<br>১ প্রভাষক<br>২ সহকারী অধ                  | <b>সংখ্যা</b><br>পদবি<br>যাপক | জ্পোল<br>জ্পোল          | वेषग्र                                 | পদ সংখ্যা কর্মর<br>১<br>০      | <mark>ত পদ</mark><br>১<br>০ |
| মধানে বদলি হতে ইচ্ছুক সংশ্লি<br>আবেদনকৃত কর্মস্থল/<br>প্রতিষ্ঠানের বিস্তারিত তথ্য               | ট প্ৰতিষ্ঠানে কৰ্মন্নতদের<br>#<br>১ প্ৰভাষক<br>২ সহকারী অধ<br>৩ সহযোগী অধ | <b>শংখ্যা</b><br>পদবি<br>যাপক | জুগোল<br>জুগোল<br>জুগোল | वेषग्र                                 | পদ সংখ্যা কর্মর<br>১<br>০<br>০ | <mark>ত পদ</mark><br>১<br>০ |

চিত্র ২.৩: বদলির আবেদন (প্রতিষ্ঠান নির্বাচন)

- 🕨 এখানে কাঞ্চ্মিত প্রতিষ্ঠানটি নির্বাচন করতে হবে। নির্বাচন করতে,
  - অনুসন্ধান আইকন ব্যবহার করে প্রতিষ্ঠানের নাম নির্বাচন করুন।
- > নির্বাচিত প্রতিষ্ঠানে কর্মরতদের সংখ্যা একটি তালিকায় দেখতে পাবেন।
- > 🔚 যোগ করুন শীর্ষক বাটনে ক্লিক করুন। ফলে নির্বাচিত প্রতিষ্ঠানের তথ্য পূর্বের পেইজে দেখতে পাবেন।
- ≻ এখানে একইভাবে সর্বোচ্চ তিনটি (০৩) প্রতিষ্ঠানের নাম নির্বাচন করা যাবে।

| 🕂 যে কৰ্মস্থল/প্ৰতিষ্ঠানে বদলি হতে ইচ্ছুক |   | /প্ৰতিষ্ঠানে ৰদলি হতে ইচ্ছুক |                                                        |          |                    |            |
|-------------------------------------------|---|------------------------------|--------------------------------------------------------|----------|--------------------|------------|
|                                           | # | কর্মস্থলের ধরন               | কর্মস্থলের ধরন যে কর্মস্থল/প্রতিষ্ঠানে বদলি হতে ইচ্ছুক | পদের ধরন | যে পদে বদলি হতে ই  | নির্বাচিত? |
| 3 8                                       | 2 | College - কলেজ               | ১০৮১৬৩ - আজিমপুর সরকারি গার্লস কলেজ, ঢাকা              | সাধারণ   | LECTURER - প্রভাষক |            |

চিত্র ২.৪: বদলির আবেদন (প্রতিষ্ঠান তালিকা)

🕨 পরবর্তী অংশে, আপনার পিডিএস এ প্রদত্ত বিভিন্ন তথ্য দেখতে পাবেন।

বদলির আবেদনের কারণ ও স্বপক্ষে সংযুক্তি আবেদনকারী কর্তৃক প্রদান করতে হবে।

- 🕨 বদলির কারণ অনধিক ৫০০ অক্ষরের মধ্যে লিখুন।
- 🕨 বদলির কারণ স্বপক্ষে সংযুক্তি থাকলে তা প্রদান করুন।

| বদলির কারণ (২৫০ শব্দের<br>মধ্যে) | আমি ছাড়া পরিবারের সকলের কর্মস্থল ও শিক্ষাপ্রতিষ্ঠান<br>ধানমন্ডি ও আজমপুর কেন্দ্রিক। তাই আমারও কর্মস্থল উক্ত<br>এলাকায় হলে আমার জন্য সুবিধাজনক হবে। | প্রতিষ্ঠান প্রধানের সুপারিশ |  |
|----------------------------------|----------------------------------------------------------------------------------------------------|-----------------------------|--|
| সংযুক্তি                         | 🖉 ফাইল নির্বাচন 🗙                                                                                                    |                             |  |
|                                  |                                                                                                    |                             |  |

চিত্র ২.৫: বদলির আবেদন (বদলির কারণ ও সংযুক্তি)

| > 7 | অতঃপর | 📑 সাৰমিট | বাটন-এ | ক্লিক | করলে | আবেদনটি | সাবমিট হবে |  |
|-----|-------|----------|--------|-------|------|---------|------------|--|
|-----|-------|----------|--------|-------|------|---------|------------|--|

আবেদন সমূহ 'বদলির আবেদন' তালিকায় দেখতে পাবেন।

| বদলি                            | বদলির আবেদন |                |          |              |              |                                   |                  |             |  |
|---------------------------------|-------------|----------------|----------|--------------|--------------|-----------------------------------|------------------|-------------|--|
| 🔍 অনুসন্ধান 🖨 বদলির আবেদন 🔩 🌌 🗷 |             |                |          |              |              |                                   |                  |             |  |
| অনু                             | নাদনের      | অৰস্থা<br>*    |          |              |              |                                   |                  |             |  |
|                                 | #           | কর্মস্থলের ধরন | আইডি     | ৰৰ্তমান পদৰি | স্মারক নম্বর | বদলির কারণ (২৫০ শব্দের মধ্যে)     | অনুমোদনের অবস্থা | বদলির আবেদন |  |
| Ø                               | 5           | কলেজ           | 0000080¢ |              |              | আমি ছাড়া পরিবারের সকলের কর্মস্থল | Submitted        | 🖨 Download  |  |
|                                 |             |                |          |              |              |                                   |                  |             |  |

চিত্র ২.৬: বদলির আবেদন তালিকা

আবেদনটি ডাউনলোড করতে 본 Download বাটনে ক্লিক করুন।

উল্লেখ্য যে, আবেদন সাবমিট করার পর তা অধ্যক্ষ/ প্রতিষ্ঠান প্রধানের প্যানেলে যাবে। সাবমিট করার পর উক্ত আবেদনে আর কোনো পরিবর্তন বা পরিমার্জন করা যাবে না।

আবেদনকারী (সহকারী অধ্যাপক/প্রভাষক) সকলকেই আবেদনের পর প্রতিষ্ঠানের আইডি পাসওয়ার্ড (কলেজের ক্ষেত্রে আইডি: EIIN ডিফল্ট পাসওয়ার্ড : অন্যান্য ক্ষেত্রে যেমন নায়েমের আইডি : naem পাসওয়ার্ড: ) দিয়ে ইএমআইএস সিস্টেমে লগইন করে বদলির আবেদন অনুমোদনে প্রবেশ করে আবেদন ফরোয়ার্ড করিয়ে নিতে হবে, তা না হলে আবেদন সাবমিট হয়নি বলে বিবেচিত হবে। আবেদন অধ্যক্ষ/ প্রতিষ্ঠান প্রধান ফরোয়ার্ড করলে আবেদনকারী এসএমএস, ইমেইল ও নোটিফিকেশনের মাধ্যমে তা জানতে পারবেন।

পরবর্তীতে অনুমোদিত/ বাতিল হলে আরো একটি এসএমএস, ইমেইল ও নোটিফিকেশন পাবেন।

\*\*\*আবেদনের পূর্বে অবশ্যই পিডিএস হালনাগাদ করে নিতে হবে বিশেষ করে সাধারণ তথ্য, বর্তমান কর্মস্থলের তথ্য, শিক্ষাগত যোগ্যতার তথ্য, প্রশিক্ষণের তথ্য এবং বদলী/ পদায়নের তথ্য হালনাগাদ থাকতে হবে\*\*\*

\*\*\*যেকোন সমস্যায় সমস্যা উল্লেখ পূর্বক আইডি নম্বরসহ <u>ddgovtcollege.transfer@gmail.com</u> এই ইমেইল ঠিকানায় ইমেইল করার জন্য অনুরোধ করা হলো\*\*\*

#### ৩ উপসংহার

সহকারী অধ্যাপক/প্রভাষক বদলির আবেদন প্রক্রিয়া এ ম্যানুয়ালে সহজভাবে বর্ণিত হয়েছে। আশা করা যায়, এ ম্যানুয়াল ব্যবহার করে কর্মকর্তাগণ নিজেদের জন্য সহজেই আবেদন করতে পারবেন।